## **BIMS Access**

2-step process for BIMS (MD Anderson Biospecimen Information Management System) login access.

| 1.           | Active Directory (AD) group membership                                                                                                    |                                                                                                    |                        |                    |                 |                          |              |             |                            |                  |
|--------------|----------------------------------------------------------------------------------------------------|----------------------------------------------------------------------------------------------------|------------------------|--------------------|-----------------|--------------------------|--------------|-------------|----------------------------|------------------|
| a.           | Login to the OneAccess                                                                                                    | a)                                                                                                    |                        |                    |                 |                          |              |             |                            |                  |
|              | (https://oneaccess.mdanderson.org/) and select                                                                                                    | The investment areas a second and a second and a second and a second and a second a second a |                        |                    |                 |                          |              |             |                            |                  |
|              | "Request Permissions" tab.                                                                                                    | Dashboard Applications Tasks Access ∨ People ∨                                                                                                    |                        |                    |                 |                          |              |             |                            |                  |
| b.           | In the "Permissions" field, type BIMS and system                                                                                                    |                                                                                                    |                        |                    |                 |                          |              |             |                            |                  |
|              | returns matching role. Include a reason (ie.                                                                                                    | Applications                                                                                                    |                        |                    |                 |                          |              |             |                            |                  |
|              | "Biosample collection tracking").                                                                                                    |                                                                                                    |                        |                    |                 |                          |              |             |                            |                  |
|              | Click <b>Submit</b> button.                                                                                                    |                                                                                                    |                        |                    |                 |                          |              |             |                            |                  |
|              | Note: Request requires manager approval. User will                                                                                                    | Home Items                                                                                                    |                        |                    | -               | _                        | - 6          |             | 0                          | 1                |
|              | be notified via email when request is                                                                                                    |                                                                                                    | •                      | ••                 |                 | री                       |              | -           | ₽<br>E                     |                  |
|              | "provisioned" by Account Services.                                                                                                    | How to use?                                                                                                    | Chan                   | ge My              | Securit         | ty Ques                  | tions        | R           | equest                     | My F             |
| с.           | Verify group memberships via Outlook.                                                                                                    | Training video                                                                                                    | Pass<br>Create a ne    | word<br>w password | Allow<br>forgot | is recover<br>tten passv | y of<br>vord | Per<br>Subm | missions<br>it request for | Hi<br>View my re |
|              | Open Outlook address book -> Find the user ->                                                                                                    |                                                                                                    |                        |                    |                 |                          | _L           | pe          | rmissions                  |                  |
|              | Right Click on user and select Properties -> Select                                                                                                    |                                                                                                    |                        |                    |                 |                          |              |             |                            |                  |
|              | "Member Of" tab -> View User's memberships<br>(BiospecimenInformationManagementSystemUsers)                                                                                                    |                                                                                                    |                        |                    |                 |                          |              |             |                            |                  |
|              | (Diospecimentinormationmanagements)                                                                                                    |                                                                                                    |                        |                    |                 |                          |              |             |                            |                  |
| b)           |                                                                                                    | c)                                                                                                    |                        |                    |                 |                          |              |             |                            |                  |
| Ž            | Distances oneAccess Role Selection Help                                                                                                    |                                                                                                    |                        |                    |                 |                          |              |             | -14                        | $\times$         |
| In           | tranet Permission Requests                                                                                                    |                                                                                                    | 1.00                   |                    |                 |                          |              |             |                            |                  |
| Hel          | io. User                                                                                                    |                                                                                                    |                        |                    |                 |                          |              |             |                            |                  |
| This<br>plea | a application is used to request Intranet permissions roles, and will be limited as such. You may request for yourself or others. If you would like to do a combination,<br>see search for yourself when submitting for others!<br>want for |                                                                                                    |                        |                    |                 |                          |              |             |                            |                  |
| -            | Ged Others                                                                                                    |                                                                                                    |                        | () - ()            |                 |                          |              |             | Add                        |                  |
|              | Recipients"<br>User's Name                                                                                                    |                                                                                                    |                        |                    |                 |                          |              |             |                            |                  |
|              | Permissions* Dehn find what you're solving fur?                                                                                                    | CONTACT O                                                                                                    | RGANIZATIO             | N MEM              | IBERSH          | IIP                      |              |             |                            |                  |
|              | BMAS Liver *                                                                                                    | AdaptiveAuthentication-Employees                                                                                                    |                        |                    |                 |                          |              |             |                            |                  |
|              | BMS User                                                                                                    | ALASKA - 1                                                                                                    |                        |                    |                 |                          |              |             |                            |                  |
|              | MD Anderson Biospecimen Information Management System (BMMS)                                                                                                    | BL MDA_Access                                                                                                    |                        |                    |                 |                          |              |             |                            |                  |
|              | Resson*                                                                                                    | BiospecimenInformationManagementSystemUsers                                                                                                    |                        |                    |                 |                          |              |             |                            |                  |
|              | biosample collection tracking                                                                                                    |                                                                                                    |                        | -                  |                 |                          |              |             |                            |                  |
|              |                                                                                                    |                                                                                                    |                        |                    |                 |                          |              |             |                            |                  |
|              | Submit                                                                                                    |                                                                                                    |                        |                    |                 |                          |              |             |                            |                  |
| 2.           | Assigned Protocol/Bank User Role                                                                                                    |                                                                                                    |                        |                    |                 |                          |              |             |                            |                  |
| The          | PI, Bank Director, or Administrator are authorized to gra                                                                                                    | int user roles                                                                                                    | per proto              | ocol/ba            | ink.            |                          |              |             |                            |                  |
| a.           | PI/Director/Administrator - login to <u>BIMS</u> and select                                                                                                    | Personnel Query                                                                                                    |                        |                    |                 |                          |              |             |                            | *                |
|              | the Administration module.                                                                                                    | Personnel Information                                                                                                    |                        |                    |                 |                          |              |             |                            | *                |
| b.           | Click on hyperlinked protocol number/ bank name.                                                                                                    | Last Name: First Name: Middle Initial:<br>Employee ID: Email:                                                                                                    |                        |                    |                 |                          |              |             |                            |                  |
| С.           | Select the "Personnel" tab. Click Add New button.                                                                                                    | Personnel Roles & Privileg                                                                                                    | jes                    |                    |                 |                          |              |             |                            | *                |
| d.           | Query employee by name and select appropriate                                                                                                    | Select                                                                                                    |                        | ADM B              | IL CON          | DIS                      | INV R        | Q S&F       | R SMP                      |                  |
|              | person from search results.                                                                                                    |                                                                                                    | BILLING CONTACT        | RW                 |                 |                          |              |             |                            |                  |
| e.           | Select appropriate user role(s) based on designated                                                                                                    |                                                                                                    | COLLABORATOR           |                    | RW              |                          | RW           |             |                            |                  |
|              | privileges.                                                                                                    |                                                                                                    | PATHOLOGIST            |                    |                 |                          |              |             | RW                         |                  |
|              | Note: The "Pick Up" role alone does not include                                                                                                    |                                                                                                    | PICKUP                 | RW DW              | PW/             | PW 1                     | RW DW        | PW/         | RW                         |                  |
| _            | login privileges.                                                                                                    |                                                                                                    | INVESTIGATOR<br>READER | RO RO              | RO              | 1511                     | RO RO        | RO          | RO                         |                  |
| f.           | Click Save & Return. User will receive automated                                                                                                    |                                                                                                    | REQUESTOR              | 0.5                | RW              | 211                      | RW           |             | 214                        |                  |
|              | email notification of access granted for specified                                                                                                    |                                                                                                    | TECHNICIAN             | RO RW              | RW              | RW                       | RW RW        | RW          | RW                         |                  |
|              | protocol/bank.                                                                                                    |                                                                                                    |                        | Save & I           | Return          | Cancel                   |              |             |                            |                  |
|              |                                                                                                    |                                                                                                    |                        |                    |                 |                          |              |             |                            |                  |